## Growatt garantie aanvraag via OSS

Vanuit het installateurs- of distribiteursaccount in OSS kan er digitaal een garantieaanvraag worden ingediend. Ga hiervoor naar:

Service hall  $\rightarrow$  Warranty claim  $\rightarrow$  +Add warranty application

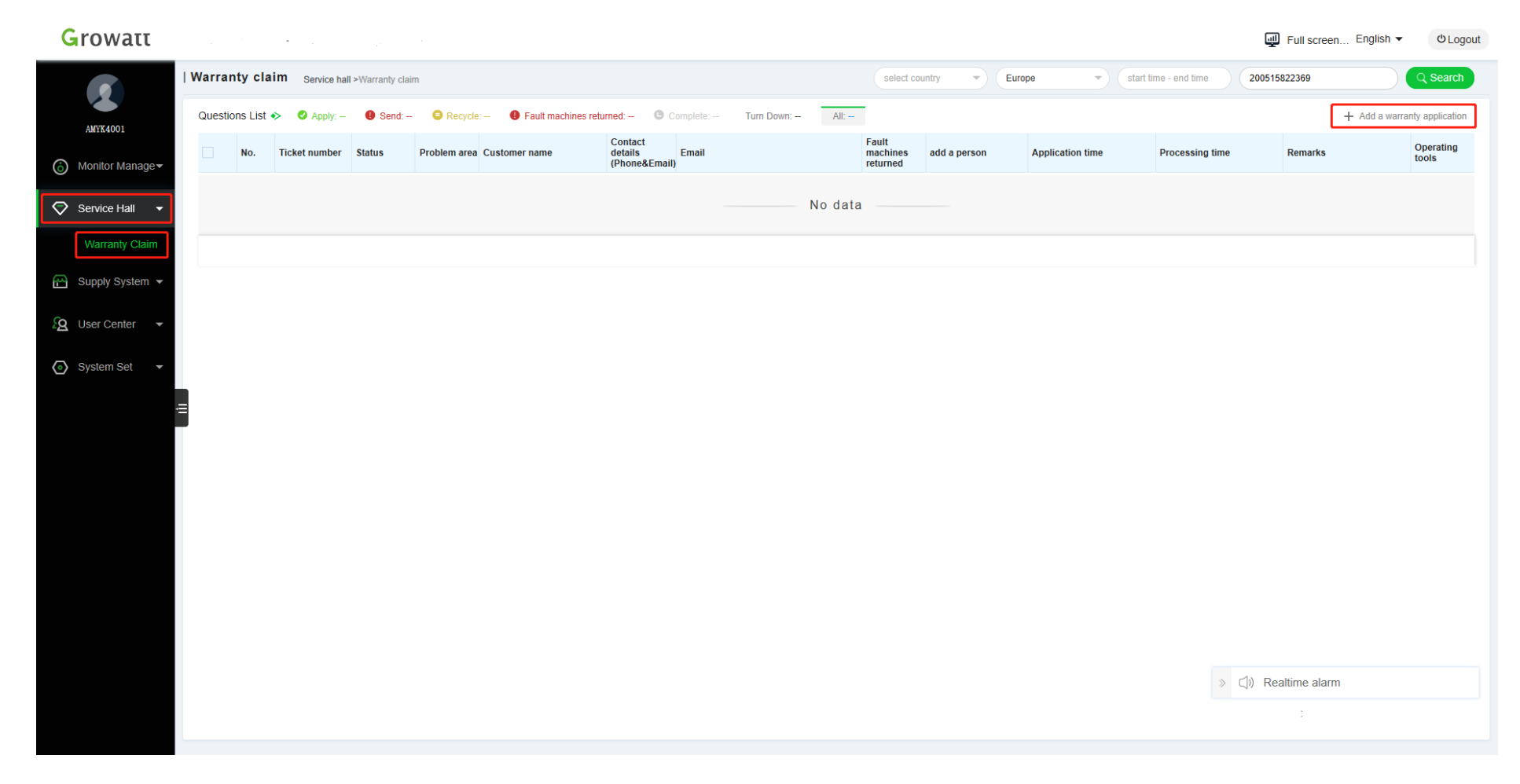

Vul het formulier zo volledig mogelijk in, de velden met een \* zijn verplicht.

| Growatt           |                                                                                                |          |                                         |                       | Full screen Englis                 | h ▼    |
|-------------------|------------------------------------------------------------------------------------------------|----------|-----------------------------------------|-----------------------|------------------------------------|--------|
| 2                 | Add a warranty application Customer service system >Warranty claim >Add a warranty application |          |                                         |                       |                                    |        |
| AMYK4001          | Basic information                                                                              |          |                                         |                       |                                    |        |
| ⑥ Monitor Manage▼ | *Customer type                                                                                 |          | *Contact name                           |                       |                                    |        |
| _                 | Installer                                                                                      | *        | Contactpersoon                          |                       |                                    |        |
| Service Hall 🔻    | Contact number                                                                                 |          | Installer company name                  |                       |                                    |        |
| Warranty Claim    | Telefoonnummer contactpersoon                                                                  |          | Bedrijfsnaam                            |                       |                                    |        |
|                   | Contact email                                                                                  |          | *Country                                |                       |                                    |        |
| 🕾 Supply System 🔻 | Mailadres contactpersoon                                                                       |          | Netherlands                             |                       |                                    |        |
| 🙎 User Center 👻   | Inverter information                                                                           |          |                                         |                       |                                    | _      |
| 💿 System Set 📼    | *Installation date                                                                             |          | *Installation address                   |                       |                                    |        |
|                   | 2020-01-01                                                                                     | <u> </u> | Netherlands                             | Straatnaam + huisnumm | ner                                |        |
|                   | Postal code City                                                                               |          |                                         |                       |                                    |        |
|                   | Postcode Stad                                                                                  |          |                                         |                       |                                    |        |
|                   | "Device                                                                                        |          |                                         |                       |                                    |        |
|                   | SerienummerOmvormer                                                                            |          | Type Omvormer                           |                       |                                    |        |
|                   | Delivery information                                                                           |          |                                         |                       |                                    |        |
|                   | *Contact number                                                                                |          | *contact email address                  |                       |                                    |        |
|                   | Telefoonnummver van ontvanger nieuwe omvormer                                                  |          | Mailadres van ontvanger nieuwe omvormer | r                     |                                    |        |
|                   | *Contacts name                                                                                 |          | *Replacement deliver address            |                       |                                    |        |
|                   | Naam van ontvanger nieuwe omvormer                                                             |          | Netherlands                             | Straatnaam + huisnumm | ner van ontvanger nieuwe omvormer  | a -10  |
|                   | Remarks                                                                                        |          |                                         |                       |                                    | « (_)) |
|                   | Eventuele opmerkingen die van belang kunnen zijn voor het leveren van de nieuwe omvormer.      |          | *Postal code                            |                       | *City                              |        |
| Start             |                                                                                                |          | Postcode van ontvanger nieuwe omvormer  |                       | Stad van ontvanger nieuwe omvormer | ~      |

Basic information:

Vul hier de gegevens van de aanvrager in; in veel gevallen bent u dat zelf, maar dit kan eventueel ook diegene zijn die over de garantieaanvragen gaat binnen uw bedrijf.

Inverter information: Vul hier de gegevens in van de omvormer zelf; wanneer de omvormer is geinstalleerd, het adres waar deze is geinstalleerd, het serienummer en het type omvormer. Let hierbij op dat het serienummer correct wordt ingevuld, aan de hand van dit serienummer controleren wij de omvormer.

Delivery information: Vul hier de gegevens in waar de nieuwe omvormer naar verzonden dient te worden. Dit kan uw bedrijfsadres zijn, maar bijvoorbeeld ook het adres van de monteur die de omvormer gaat vervangen of rechtstreeks naar het adres van de eindgebruiker.

## Growatt

| Battory quantitatio.               |                                                                                                    | battery type                                                                                                    |
|------------------------------------|----------------------------------------------------------------------------------------------------|----------------------------------------------------------------------------------------------------|
| •                                  | sting1/2                                                                                                    | Please select battery type                                                                                                    |
| Battery capacity                   |                                                                                                    | battery voltage                                                                                                    |
| n Battery Model                    |                                                                                                    |                                                                                                    |
| Please select battery model        |                                                                                                    | T                                                                                                    |
| Malfunction description            |                                                                                                    |                                                                                                    |
| *Fault message on LCD              |                                                                                                    | *LED status (colour)                                                                                                    |
| ERROR_000                          |                                                                                                    | * Red                                                                                                    |
| Gedetailleerde omschrijving van    | het defect.                                                                                                    |                                                                                                    |
| Proof of purchase                  |                                                                                                    | *Faulty product photo                                                                                                    |
|                                    | Upload pictures                                                                                                    | Upload pictures Delete Delete                                                                                                    |
| Please upload proof of purchase (F | Purchasing invoice or installation papers. The purchasing invoice must include customer name, inverter<br>nstallation paper must include the installation address, inverter serial number. Maximum 3 files & 5MB, i | model     Please upload faulty product photos (Inverter LCD display showing the error message clearly and the product nameplate with serial number stick<br>Maximum 5 files & 20MB, only images)       Please upload button to submit proof of purchase. |

Malfunction description:

Vul hier de foutomschrijving in, doe dit zo volledig mogelijk om de garantiebepaling zo spoedig mogelijk te laten verlopen. Indien de omvormer een foutmelding weergeeft op het display let dan op het verschil tussen error en warning.

Voeg in ieder geval een foto toe van de sticker op de zijkant van de omvormer, let er op dat het serienummer duidelijk zichtbaar is. Indien de omvormer een foutmelding weergeeft op het display, voeg dan ook een foto toe van het display waarbij de tekst duidelijk leesbaar is. Zie ook onderstaande voorbeelden.

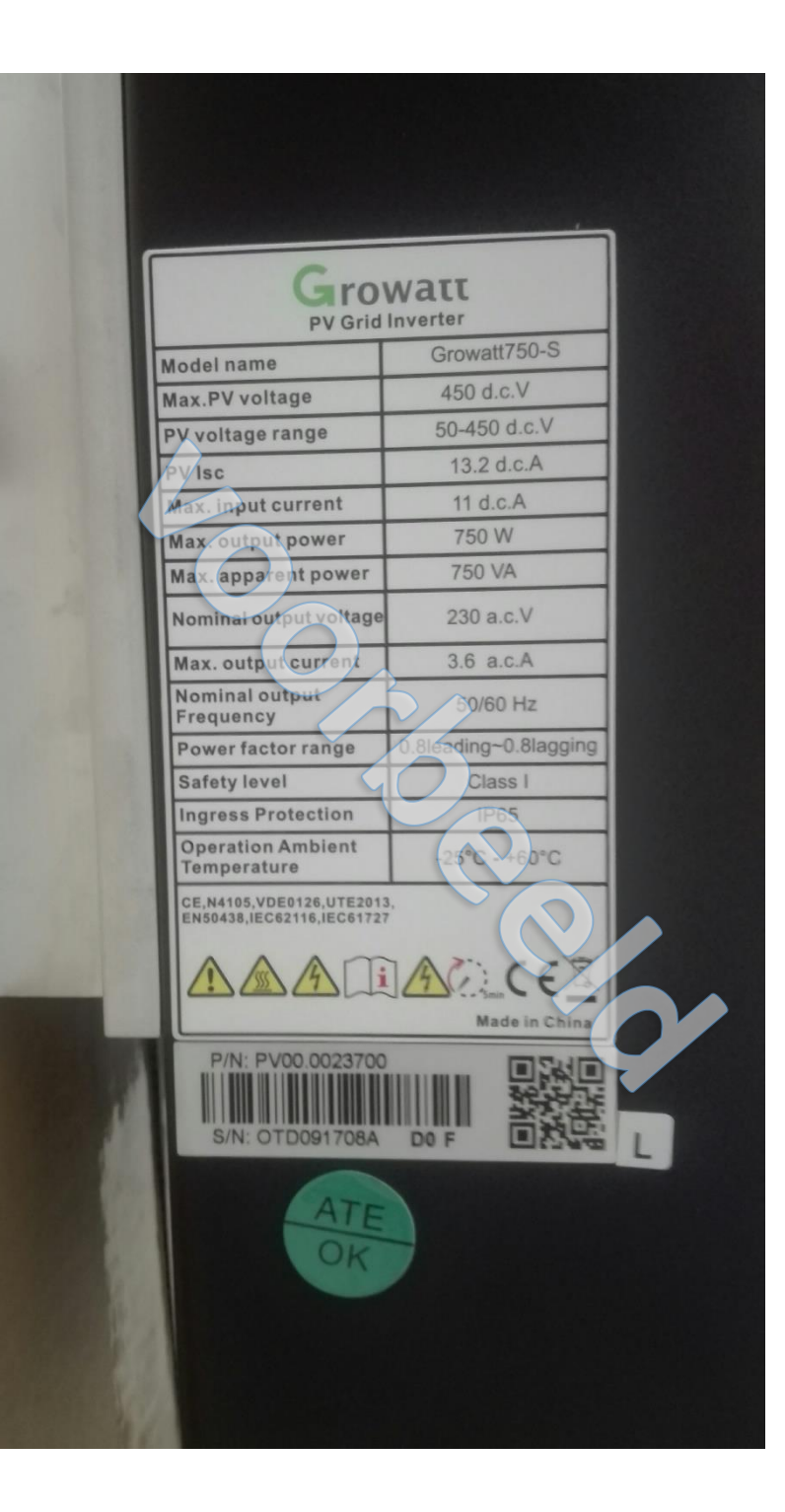

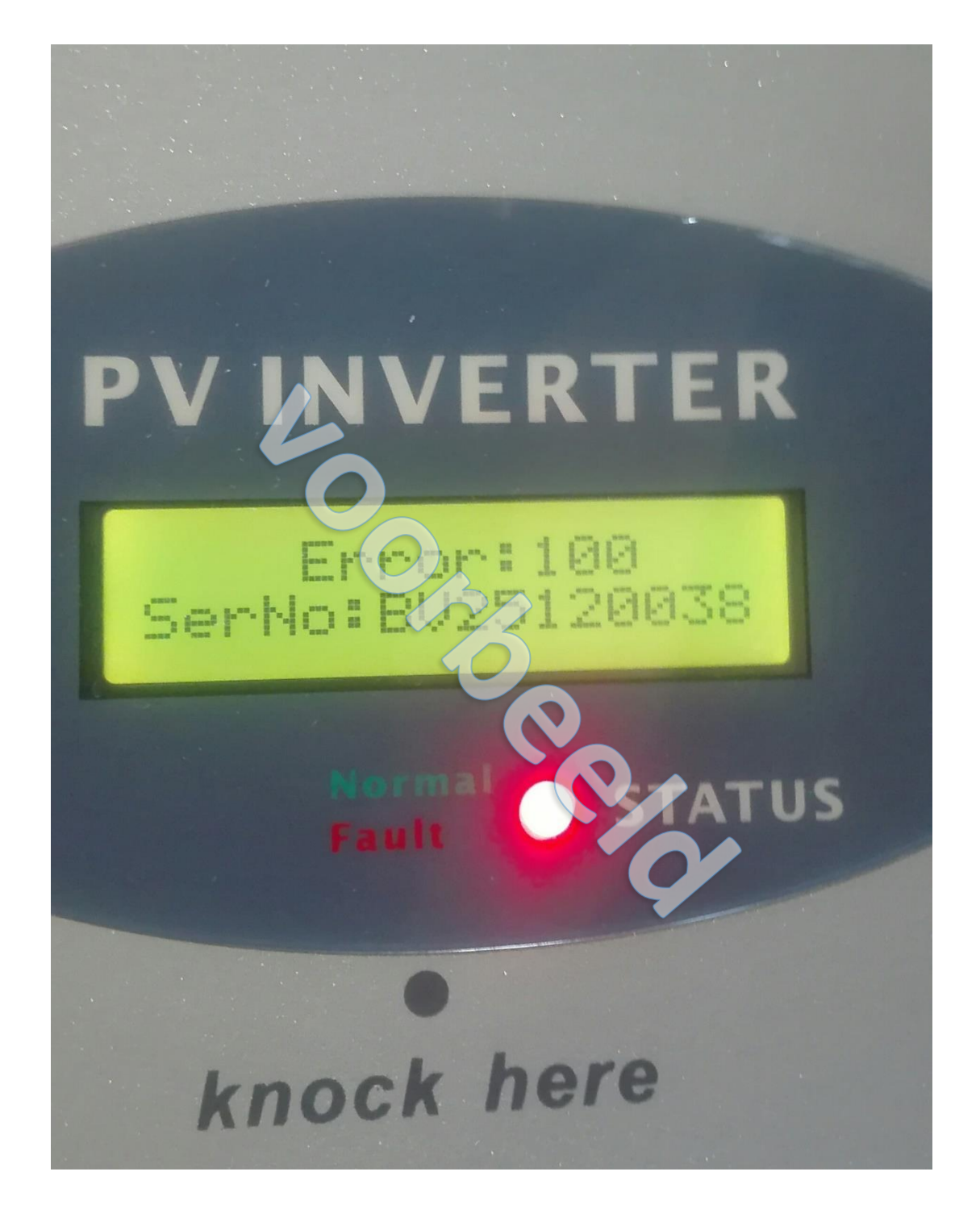